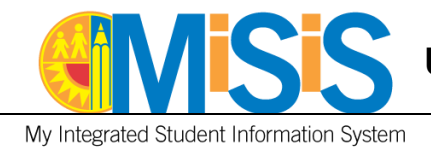

# PURPOSE

Use this procedure to **update** student information on a student's enrollment record.

# WHO CAN PERFORM THIS TASK?

Users with the Office Manager and Principal roles will be able to perform the tasks outlined in this document. This job aid was created using the Office Manager role.

# **BEFORE YOU GET STARTED**

Refer to **REF-6554** Opening Day Procedures: Supplemental Guide and Updates

# LOG IN

- 1. Log into MiSiS at <u>http://misis.lausd.net/start</u>, using your LAUSD SSO credentials.
- 2. Select the correct user role from the landing page, if required.

# **PROCEDURE – UPDATE ENROLLMENT HISTORY**

### MENU PATH:

# Students Tab > Search Student > Search Results > Student Profile > Enrollment tab

**Step 1** On the student profile, select **Enrollment History** from the **Enrollment** menu to open the **View Enrollment History** screen.

| Datiset ID<br>9102==027 | Diorl SANCHEZ<br>0102 027<br>School<br>Avenue Elementary<br>Performance Level<br>Home Room - Teacher<br>337<br>Counselor | Grade<br>2<br>Primary Language<br>ENGLISH<br>SLC<br>Graduation Requirements Year<br>0 | Date of Birth<br>01/19/<br>5500<br>80 = 1633<br>Language Classification<br>EO<br>Alerts |                  |                        |          |
|-------------------------|----------------------------------------------------------------------------------------------------|---------------------------------------------------------------------------------------|-----------------------------------------------------------------------------------------|------------------|------------------------|----------|
| Contact Log             | Emergency Information ()                                                                                                 |                                                                                       |                                                                                         |                  |                        |          |
| Allendance Alert        |                                                                                                    |                                                                                       |                                                                                         |                  |                        |          |
| Enrollment v Attendance | ✓ Academics ✓ Support ✓ Serv                                                                                             | ices - Census - Miscellan                                                             | eous ~ Letters ~                                                                        |                  |                        |          |
| Student Information     | ation                                                                                                    |                                                                                       |                                                                                         |                  |                        |          |
| Parent/Guardian Info    | Annua Filmantan an                                                                                                    | for school year: *                                                                    | 2040.2020 -                                                                             | Student ID:      | 01025 027              |          |
| Contact Information     | 07/15/2019                                                                                                    | Entry code: *                                                                         | First School                                                                            | Grade: *         | 2                      | v        |
| Military Family Members | SANCHEZ                                                                                                    | First Name: *                                                                         | Diorl                                                                                   | Middle Name:     | a second second second |          |
| Other Family Members    | NULL                                                                                                    | Suffix:                                                                               | -Select Suffix-                                                                         | Date Of Birth: * | 01/19/2                | <u> </u> |
| Attendance Category     |                                                                                                    | Gender: * 🛛 🔞                                                                         |                                                                                         | Twin: *          | ◯ Yes ◎ No             |          |
| Enrollment History      |                                                                                                    | Birth Verification: *                                                                 | Birth Certificate v                                                                     | CapID#           |                        |          |
| Summer School           |                                                                                                    |                                                                                       |                                                                                         |                  |                        |          |
| Withdrawal History      | 4200 AV LOS ANGELES CA 9001                                                                                              | I. Edit                                                                               |                                                                                         |                  |                        |          |
| No Show                 |                                                                                                    |                                                                                       | -                                                                                       |                  |                        |          |
| Address History         | Unverified Address                                                                                                    |                                                                                       |                                                                                         |                  |                        |          |

#### MiSiS – Enrollment

**Disclaimer:** The information contained in this job aid may not be current if viewed from another central office website. The job aids found on the MiSiS website (<u>http://misis.lausd.net</u>) contain the most current information and were approved by MiSiS. Changes to the MiSiS environment were accounted for in preparing the documents to the MiSiS site. Job aids found on other department websites may not reflect the same steps currently posted to the MiSiS website and may not contain up-to-date information.

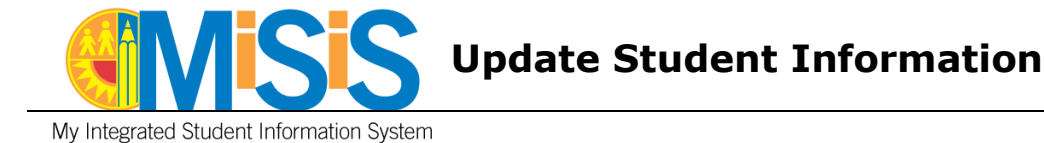

**Step 2** From the **View Enrollment History** screen, click the **Edit** link on the Enrollment line to edit information via the **Quick Enrollment** screen.

| E | nrollment               | ~ At             | endance 🗸 | Academics ~      | Support ~ | Services 🗸          | Census 🗸         | N   | Viscellaneou  | s ¥ | Letters ~            |                     |            |           |              |              |   |      |                    |
|---|-------------------------|------------------|-----------|------------------|-----------|---------------------|------------------|-----|---------------|-----|----------------------|---------------------|------------|-----------|--------------|--------------|---|------|--------------------|
| ١ | View Enrollment History |                  |           |                  |           |                     |                  |     |               |     |                      |                     |            |           |              |              |   |      |                    |
|   |                         |                  |           |                  |           |                     |                  |     |               |     |                      |                     |            |           |              |              |   |      | C Refresh          |
|   | Year 🔶                  | Location<br>Code | \$ School | ool Name         | Grade 🖗   | Grade Entry<br>Date | Grade Ex<br>Date | t ģ | Entry<br>Code |     | School Entry<br>Date | School Exit<br>Date | ♦ Le<br>Co | ave<br>de | Enrol<br>Day | led on Count | ¢ |      |                    |
|   | 2020                    | 7 9              | Elem      | Avenue<br>entary | 2         | 07/15/2019          | 07/31/2099       |     |               |     | 01/09/2017           | 07/31/2099          |            | 2         |              | -)           |   | Edit | Grade Level Change |
|   | 2019                    | 7 9              | Elem      | Avenue<br>entary | 1         | 08/14/2018          | 06/07/2019       |     |               |     | 01/09/2017           | 07/31/2099          |            |           | Yes          |              |   | View |                    |

Step 3The student's home residence has changed.Update the Student's Residence Address.Click the Edit button to open the Edit Address window

| Student Enrollmen      | nt Information - Quick Enr   | ollment                   |                          |                                    |                     | ~ |
|------------------------|------------------------------|---------------------------|--------------------------|------------------------------------|---------------------|---|
|                        |                              |                           |                          |                                    |                     |   |
| * Enrollment School:   | Avenue Elemi                 | * for school year:        | 2019-2020                | <ul> <li>Student ID:</li> </ul>    | 0102 027            |   |
| * Entry Date: 0        | 7/15/2019                    | Entry code:               | First School             | <ul> <li>Grade:</li> </ul>         | 2 *                 |   |
| * Last Name:           | SANCHEZ                      | * First Name:             | Diorl                    | Middle Name:                       | and a second second |   |
| Alias/Nickname:        | NULL                         | Suffic                    | -Please Select-          | <ul> <li>Date Of Birth:</li> </ul> | 1/19/               |   |
| * Legal Sex: 🛛         |                              | * Gender: 🛛               | -                        | <ul> <li>Twin:</li> </ul>          | Yes No              |   |
| * Home Phone Number:   | (323)-82 165                 | * Birth Verification:     | Birth Certificate        | ▼ CapID#:                          |                     |   |
| Charles Bardelana      |                              |                           |                          |                                    |                     |   |
| Student Residence:     |                              |                           |                          |                                    |                     |   |
|                        |                              |                           |                          |                                    |                     |   |
| Address                | 4200 ASCOT AV LOS ANGELES CA | 90011-                    |                          | 1 3                                |                     |   |
|                        |                              |                           |                          |                                    |                     |   |
|                        | Unvertied Address            |                           |                          |                                    |                     |   |
|                        |                              |                           |                          |                                    |                     |   |
|                        |                              |                           |                          |                                    |                     |   |
|                        |                              |                           |                          |                                    |                     |   |
|                        |                              |                           |                          |                                    |                     |   |
|                        |                              |                           |                          |                                    |                     |   |
| Attendance Permit De   | tails:                       |                           |                          |                                    |                     |   |
|                        |                              |                           |                          |                                    |                     |   |
| * Permit Type:         | -Please Select-              | * Issue Date:             |                          | * End Date:                        | <b></b>             |   |
| Birth Country: 0       | UNITED STATES                | Birth State:              | CALIFORNIA               | <ul> <li>Birth City:</li> </ul>    | DOWNEY              |   |
| * School Of Residence: | Avenue Elemi                 | * Residence Verification: | Official Government Mail | •                                  |                     |   |
| Parent/Guardian Ir     | nformation                   |                           |                          |                                    |                     | 8 |
| Student Home Lar       | nguage                       |                           |                          |                                    |                     |   |
| Student Education      | al Information               |                           |                          |                                    |                     | 5 |
| Previous School In     | formation                    |                           |                          |                                    |                     | Ċ |
| Additional Correst     | ondence                      |                           |                          |                                    |                     | 5 |

#### MiSiS - Enrollment

**Disclaimer:** The information contained in this job aid may not be current if viewed from another central office website. The job aids found on the MiSiS website (<u>http://misis.lausd.net</u>) contain the most current information and were approved by MiSiS. Changes to the MiSiS environment were accounted for in preparing the documents to the MiSiS site. Job aids found on other department websites may not reflect the same steps currently posted to the MiSiS website and may not contain up-to-date information.

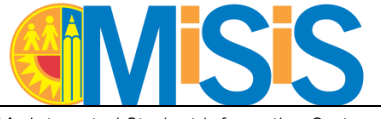

3

My Integrated Student Information System

- **Step 4** Click the **Clear** button to remove previous address.
- **Step 5** Type the city name in the **City** field to limit address suggestions.

| Edit Address                                                          | 4                     | ×         |
|-----------------------------------------------------------------------|-----------------------|-----------|
| Address Details                                                       | Ĩ                     |           |
| Address Line (Enter City field to refine auto suggestions) $^{\star}$ | 333 S Beaudry Ave 201 |           |
| Apartment 5 City*                                                     | LOS ANGELES           | Zip Code* |
|                                                                       | Submit Clear Cancel   |           |
|                                                                       |                       |           |

- **Step 6** Type the address in the **Address Line** field; after the fourth character, a list of address suggestions will display.
- **Step 7** Locate and click the new address from the suggestions provided. If applicable, enter an apartment number; the State and Zip Code will be automatically populated.

After selecting the address, one of the following messages will generate below the Apartment field:

- Valid Address the address is verified as a United States Postal Service (USPS) address.
- Invalid Address the address cannot be verified as a USPS address. Select a radio button, either to certify the address as a valid address or to save it as an invalid address.
- **Step 8** Click the **Submit** button to process the information and to close the window.

| Edit Address                                                                     | ×         |
|----------------------------------------------------------------------------------|-----------|
| Address Details                                                                  |           |
| Address Line (Enter City field to refine auto suggestions) * 3500 ava            |           |
| Apartment 7 - 3500 Avalon St, Los Angeles CA<br>3500 Avalon Blvd, Los Angeles CA | Zip Code* |
| 8 Submit Clear Cancel                                                            |           |

The address selected will display on the **Enrollment** screen with one of the following validation statuses:

• Valid Address will display if the address is a USPS verified address.

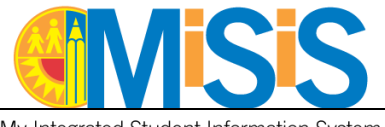

My Integrated Student Information System

- **Invalid Address** the system cannot verify the address as a USPS address. School staff may verify this address if the address is within the school's attendance boundaries.
- School Verified Address will display if the address cannot be verified as a USPS address, but the school staff has verified the address based on school attendance boundaries or official documentation (e.g., property tax bill, utility bill, etc.)
- **MiSiS Verified Address** the address entered is not valid per USPS but MiSiS has verified the address based on information in its database. This status only applies to Student Residence Address but may display as an Address Validation status when "Same as Student" checkbox is selected for parent/guardian, contact, or other family member address.
- **Unverified Address** will display when MiSiS is not able to make a connection with the address standardization tool. Schools do not need to take any action. MiSiS will automatically validate and update the address when the address standardization tool is available.
- **Step 9** Click the **Verify School of Residence** button to determine if the address is within the school's attendance area. In the image below, the address is within the school's attendance area; the system generated a confirmation message.

**NOTE:** The system will generate an **error message** if the address is verified by the school, invalid, outside the school's attendance area, out of District, MiSiS verified, or unverified. Read the message and follow the instructions provided to continue with or cancel the update.

**Step 10** Locate and click the **Save** button.

| Student Reside  | ence:                      |                          |                            |    |      |
|-----------------|----------------------------|--------------------------|----------------------------|----|------|
| Address         | 3500 Avalon Blvd Lo        | os Angeles CA 90011-2446 | Edit                       |    |      |
|                 | 🛇 Valid Address (U         | JSPS verified address)   |                            |    |      |
|                 |                            | 9                        | Verify School of Residence |    |      |
| Grade appropria | ate resident area schools: | Avenue Elementary        | nce area.                  |    |      |
|                 | F                          | Previous School In       | formation                  |    | 1    |
|                 | ŀ                          | Additional Corresp       | ondence                    |    |      |
|                 |                            |                          |                            | 10 | Save |

Other student information can also be updated via the Enrollment menu.

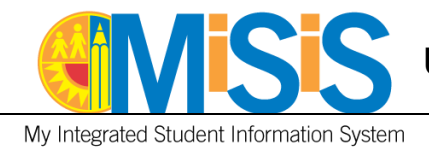

# **PROCEDURE – UPDATE CONTACT INFORMATION**

# **MENU PATH**

# Students Tab > Search Student > Search Results > Student's Profile > Enrollment tab

Step 11 From the Enrollment tab menu, select Contact Information to open the View Additional Contacts screen.

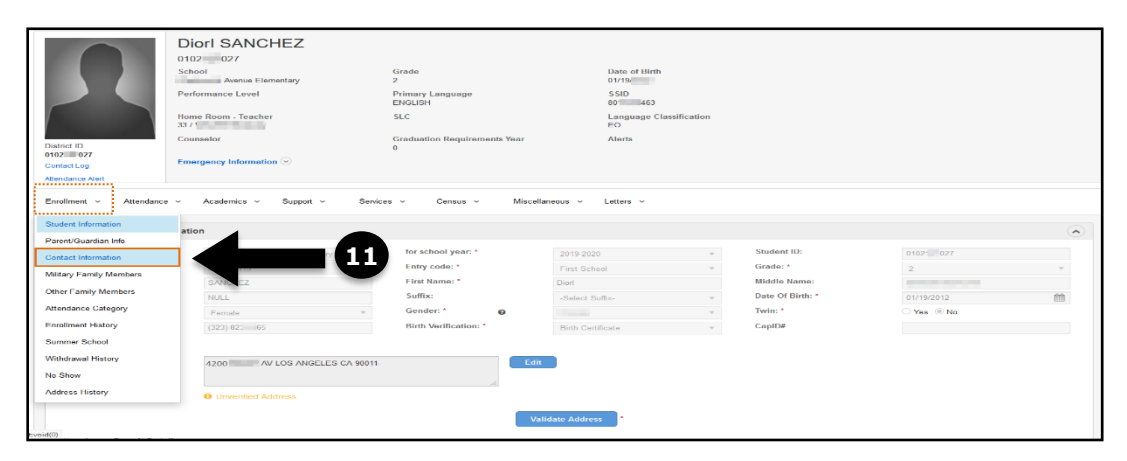

**Step 12** Click the **Add new record** button to **add** a new contact.

Step 12a Click the Edit (pencil) icon to edit an existing contact.

Step 12b Click the Delete (trash can) icon to delete an existing contact.

| Enrollment v Attendance v Academ | nics v Support v Service | s ~ Census ~ Miscellaneo | ous ~ Letters ~ | 126                |
|----------------------------------|--------------------------|--------------------------|-----------------|--------------------|
| View Additional Contacts         |                          |                          |                 | Ť                  |
| Add New Record                   |                          |                          |                 | C Refresh          |
| Contact Name                     | Relationship             | Emergency Contact?       | Phone           | Address     Action |
| SANCHEZ, JOSE                    | Grandfather              | Yes                      | (323) 9( 26     |                    |
| SANCHEZ,                         | Aunt                     | No                       | (323) 3 - 71    | 00                 |
| , ANGELICA                       | Family Friend            | Yes                      | (323) 2: - 63   | 0 0                |

#### MiSiS - Enrollment

**Disclaimer:** The information contained in this job aid may not be current if viewed from another central office website. The job aids found on the MiSiS website (<u>http://misis.lausd.net</u>) contain the most current information and were approved by MiSiS. Changes to the MiSiS environment were accounted for in preparing the documents to the MiSiS site. Job aids found on other department websites may not reflect the same steps currently posted to the MiSiS website and may not contain up-to-date information.

6

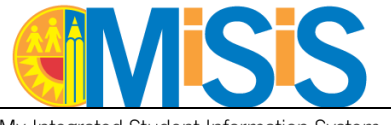

My Integrated Student Information System

- **Step 13** All required fields (indicated by a red asterisk) must be entered. A completed screen is displayed below.
- **Step 14** Click the **Save** button to save the entries.

| /iew Additional Co  | ontacts                                     |                    |                                    |                          |              |           |
|---------------------|---------------------------------------------|--------------------|------------------------------------|--------------------------|--------------|-----------|
| Add New Record      |                                             |                    |                                    |                          |              | C Refresh |
| Contact Name        | Relationship                                | Emergency Contact? |                                    | Phone                    | Address      | Actions   |
| SANCHEZ, JOSE       | Grandfather                                 | Yes                |                                    | (323) 9(26               |              | 00        |
| Additional Contac   | t Information                               |                    |                                    |                          |              |           |
| Last Name:*         | SANCHEZ                                     |                    | First Name:*                       | JOSE                     | Middle Name: |           |
| Relationship:*      | Grandfather *                               |                    | Emergency Contact:<br>Release To:* | ● Yes ○ No<br>● Yes ○ No |              |           |
| Contact Information |                                             |                    |                                    |                          |              |           |
| Home Phone Number:  |                                             | 13                 |                                    |                          |              |           |
| Work Phone Number:  | Ext:                                        |                    |                                    |                          |              |           |
| Cell Phone Number:  | (323) 241-1000                              |                    |                                    |                          |              |           |
| Address Information |                                             |                    |                                    |                          |              |           |
| Address Type:       | Other *                                     |                    |                                    |                          |              |           |
| Address*            | 333 S Beaudry Ave Los Angeles CA 90017-1466 | Edit               |                                    |                          |              |           |
|                     | Valid Address (USPS verified address)       |                    |                                    |                          |              |           |
|                     |                                             | 14 Save            | Cancel                             |                          |              |           |
| SANCHEZ,            | Aunt                                        | No                 |                                    | (323) 3 - 71             |              | 0 0       |
| , ANGELICA          | Family Friend                               | Yes                |                                    | (323) 2: - 63            |              | 0 0       |

The student record has been updated with the emergency contact information, as shown below.

| District ID<br>0102:III027<br>Contest Log<br>Attendance Abst<br>Enrollment ~ Attendance<br>View Additional Co | Diori SANCHEZ       Dio2     027       Schoil     Annue Elementary       Performance Level     Schoil       None Room. Tracher     Schoil       201     Counselor       Counselor     Schoil       Marce Regency Information     Support | Grade<br>2<br>Primary Language<br>ENCUSH<br>SLC<br>Graduation Requirements Year<br>9<br>Services • Census • 1 | Miscellaneous ~ | Date of Birth<br>0119<br>530<br>00 443<br>Language Classification<br>EO<br>Alerts |                                               |       |           |
|----------------------------------------------------------------------------------------------------|----------------------------------------------------------------------------------------------------|----------------------------------------------------------------------------------------------------|-----------------|-----------------------------------------------------------------------------------|-----------------------------------------------|-------|-----------|
| Add New Record                                                                                                |                                                                                                    |                                                                                                    |                 |                                                                                   |                                               |       | C Refresh |
| Contact Name                                                                                                  | Relationship                                                                                                    | Emergency Contact?                                                                                            | ) Phone         | ) A                                                                               | ddress                                        | Actio | ms        |
| SANCHEZ, JOSE                                                                                                 | Grandfather                                                                                                    | Yes                                                                                                    | (213) 241       | - 1000 33                                                                         | 33 S Beaudry Ave , Los Angeles, CA 90017-1466 | 0     | 0         |
| SANCHEZ.                                                                                                    | Aunt                                                                                                    | No                                                                                                    | (323) 3         | - 71                                                                              |                                               | 0     | 0         |
| ANGELICA                                                                                                    | Family Friend                                                                                                    | Yes                                                                                                    | (323) 2         | 63                                                                                |                                               | 0     | 0         |